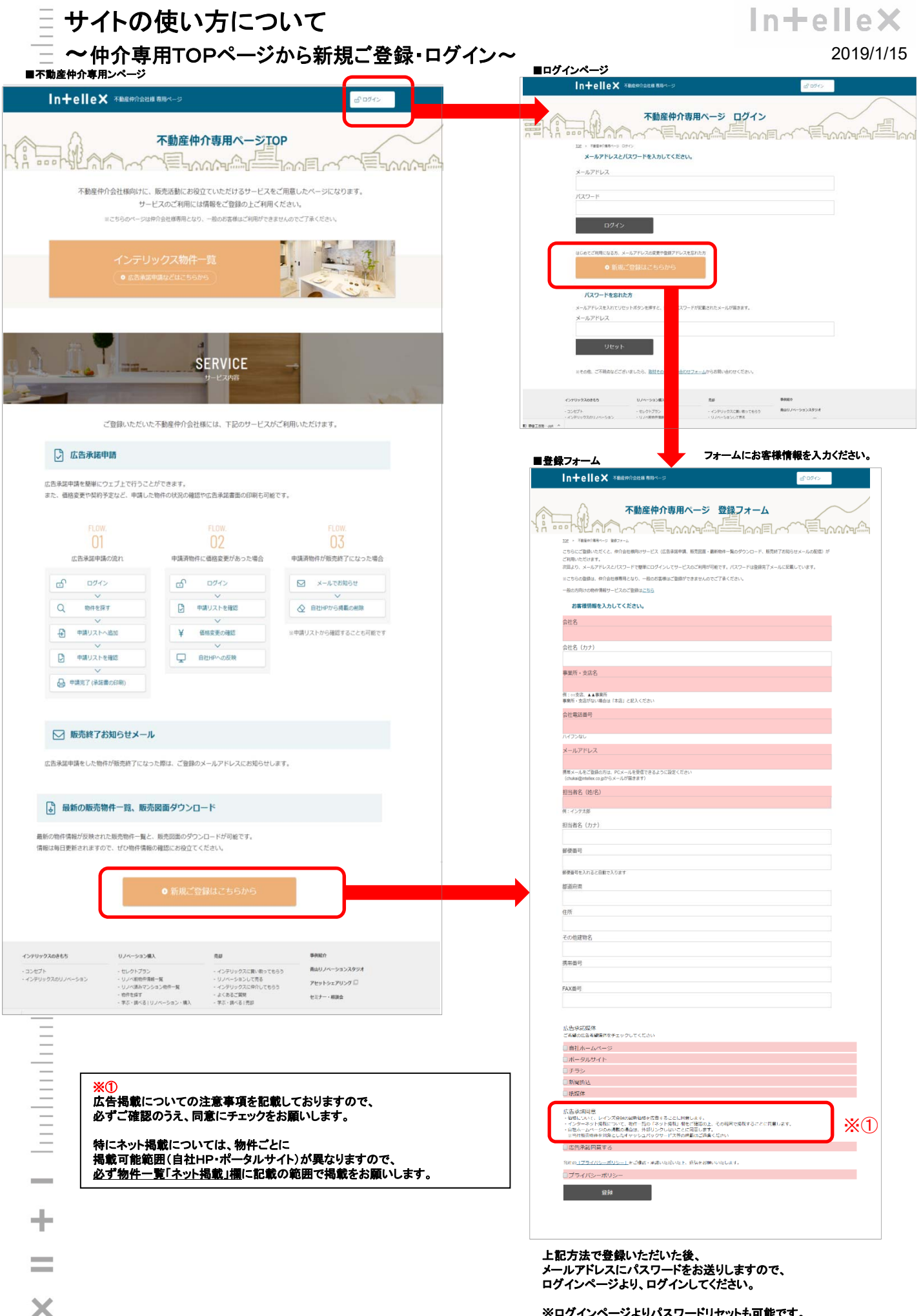

※ログインページよりパスワードリセットも可能です。

|                                                       |                                    | ••                                                                       | <i>4</i> 77 A                 |                                                      |                      |                                        |                                  |                              |                                        |          | r                         | In+elle×                                                           |
|-------------------------------------------------------|------------------------------------|--------------------------------------------------------------------------|-------------------------------|------------------------------------------------------|----------------------|----------------------------------------|----------------------------------|------------------------------|----------------------------------------|----------|---------------------------|--------------------------------------------------------------------|
| ~~物作                                                  | 〒一覧へ-                              | ーシ                                                                       | 紹介                            | ~                                                    |                      |                                        | _                                |                              | <b>`</b>                               |          |                           | 広告承諾申請リストへのリンク                                                     |
|                                                       | 0                                  | n+el                                                                     | lle× *                        | 動産仲介会社様専用ページ                                         |                      | 、 <b></b> 個                            | Ľ.                               | 告承諸申請リスト                     | £ 097                                  | t7       |                           | 下記「広告承諾申請」ボタンを<br>押した物件がこのリストに<br>入ります。こちらから承諾申請<br>をおこなってください。    |
|                                                       |                                    | 02 > 727U                                                                |                               |                                                      |                      | ,,,,,,,,,,,,,,,,,,,,,,,,,,,,,,,,,,,,,, |                                  | <~~\≡L                       | ~~~~~~~~~~~~~~~~~~~~~~~~~~~~~~~~~~~~~~ |          | -1                        |                                                                    |
|                                                       | Ę                                  | 🖉 お知らせ                                                                   |                               |                                                      |                      |                                        | 最新販売物件一覧ダウンロード                   |                              |                                        |          |                           | ム告承諾申請した物件の<br>販売状況に変更があった際に<br>お知らせを出します                          |
| =                                                     |                                    | <ul> <li>広告承諾済リストの物件に価格変更があります</li> <li>広告承諾済リストの物件に販売終了が多ります</li> </ul> |                               |                                                      |                      |                                        | 札幌・北海道エリア >                      |                              |                                        |          |                           | 13,419 E E E E E E E                                               |
| Ē                                                     | _                                  |                                                                          |                               |                                                      |                      |                                        | 首都圏      名古屋・中部エリア               |                              |                                        |          |                           | 販売物件情報の一覧                                                          |
| _                                                     |                                    | 住所・マンション名 検索                                                             |                               |                                                      |                      |                                        | 大阪・開西エリア >> 広島・中国エリア 福岡・九州エリア >> |                              |                                        |          | -                         | エリアごとにダウンロード<br>(新規・価格変更・契約予定・<br>売和済)                             |
|                                                       |                                    | ⋮ 条件                                                                     | 検索                            |                                                      |                      |                                        |                                  |                              |                                        |          |                           |                                                                    |
| 物件検索エリア<br>(上中下段                                      |                                    | 自都圏エリス                                                                   | ד                             |                                                      |                      |                                        |                                  |                              |                                        |          |                           | ・都心                                                                |
| 掛け合せで表示)<br>                                          |                                    | □札幌・北                                                                    | 海道エリア                         | 山台・東北エリ                                              | リア                   |                                        |                                  |                              |                                        |          |                           |                                                                    |
| _                                                     |                                    | 首都图                                                                      |                               |                                                      |                      |                                        |                                  |                              |                                        |          |                           | (定立区・氘川区・吉東区・<br>墨田区・江東区・葛飾区・                                      |
| _                                                     |                                    | <ul> <li>都心</li> <li>横浜</li> </ul>                                       | □ 城東                          | <ul><li>□ 城北</li><li>□ 城西</li><li>□ その他神奈川</li></ul> | 城南<br>  その他          | 東京23区外                                 | - 埼玉                             | 一千葉                          |                                        |          |                           | 江戸川区)<br>・城北<br>(結馬豆 指括豆 北豆                                        |
|                                                       | -                                  | │ 名古屋・                                                                   | 名古屋・中部エリア 大阪・関西エリア            |                                                      |                      | 広島・中国エリア 福岡・九州エリア                      |                                  |                              |                                        |          |                           | (緑馬区・板橋区・北区・<br>豊島区・文京区)                                           |
|                                                       | i.                                 | こだわり条(                                                                   | 件                             |                                                      |                      |                                        |                                  |                              |                                        |          |                           | ・ <sup> · </sup> · <sup>·</sup> ·  ·  ·  ·  ·  ·  ·  ·  ·  ·  新宿区) |
| Ξ                                                     |                                    | ペット相                                                                     | 該 9                           | 幕務所相談 2階以                                            | Ŀ                    |                                        |                                  |                              |                                        |          |                           | ・城南<br>(世田谷区・目黒区・渋谷区・                                              |
| _                                                     |                                    |                                                                          |                               |                                                      |                      |                                        |                                  |                              |                                        |          |                           | 品川区・大田区) ・その他神奈川                                                   |
| - E                                                   |                                    | 連邦に広め始れ                                                                  |                               | もらく連邦リンカの物件                                          |                      |                                        |                                  | (前 1 2 3                     | 456                                    | 78       | 9 77 >                    | (横浜市・川崎市を除くエリア)                                                    |
| Ξ                                                     | Macrosci 1.2 1                     | BAIRS IN                                                                 | TUP                           | 開作名・日平                                               | 価格 (万円)              | 7/4/2                                  | 15 cr                            | 調査                           |                                        | 神服職/白    | 295掲載/8*                  |                                                                    |
| _                                                     |                                    | HILLING I                                                                | AZZ.                          | 质在地                                                  | 主教相                  | LILA                                   | AL                               | 國版り                          |                                        | 新Hb      | -98943                    |                                                                    |
| _                                                     | (加速率)進中時<br>(新売回重                  | ¥.<br>₽                                                                  | 宫城県仙台市<br>青葉区                 | 00マンション201<br>00区001-2-3                             | 1,490万円<br>3 %+6万    | ○○駅<br>徒歩○分                            | 昭和57年                            | 51,03m<br>2LDK               | K1305                                  | 0        | 0                         |                                                                    |
|                                                       | (二四年31年3月)<br>販売回加<br>初行37回をみる     | <b>⊘</b><br>≋≋                                                           | 祥奈川県橫浜<br>市部筑区                | 00マンション201<br>00区001-2-3                             | 3,690万円<br>3 % + 6 万 | 〇〇駅<br>徒歩〇分                            | 平成13年                            | 68 10 <del>m</del> i<br>3LDK | ペット相談<br>AL<br>K1232                   | 0        | ×                         |                                                                    |
| _                                                     | 広告承諾中請<br>販売回需                     | <b>♀</b><br>#i#                                                          | 愛知県名古屋<br>市港区                 | 〇〇マンション201<br>〇〇区〇〇1-2-3                             | 1,780万円<br>3 %+ 6 万  | 〇〇駅<br>徒歩〇分                            | 平成10年                            | 72.64m<br>4LDK               | AL<br>K1220                            | 0        | 0                         |                                                                    |
|                                                       | 広告承諾申請<br>販売回面<br>物件詳細をみる<br>VRをみる | Q<br>新着                                                                  | 東京都調布<br>市                    | 00マンション201<br>00区001-2-3                             | 4,399万円<br>3 %(脱込)   | ○○駅<br>徒歩○分                            | 平成14年                            | 75.07m<br>3LDK               | ペット相談<br>AL<br>K1157                   | 0        | ×                         |                                                                    |
| =                                                     | 広吉承延申請                             | ¥                                                                        | 北海道札幌市<br>中央区                 | 00マンション201<br>00区001-2-3                             | 1,580万円<br>3 %+ 6 万  | 〇〇駅<br>徒歩〇分                            | 昭和62年                            | 60.84m<br>3LDK               | AL<br>K1152                            | 0        | 0                         |                                                                    |
| Ē                                                     | 広告承諾中請<br>販売回覧<br>物件詳細をみる          | 鼓約予定<br>(09/14)                                                          | 東京都港区                         | 00マンション201<br>00区001-2-3                             | 1,980万円<br>3 %(税込)   | 〇〇駅<br>徒歩〇分                            | 昭和41年                            | 26.91mi<br>1K                | 事務所相談<br>K1139                         | 0        | ×                         |                                                                    |
|                                                       | 広告承諾中請                             | <b>②</b><br>新藩                                                           | 北海道札幌市<br>北区                  | ○○マンション201<br>○○区○○1-2-3                             | 1,580万円<br>3 % + 6 万 | ○○駅<br>徒歩○分                            | 昭和54年                            | 72.71mi<br>3LDK              | AL<br>K1114                            | 0        | 0                         |                                                                    |
| <br><ボタンエ                                             | リア>                                |                                                                          | <物件状题                         | 2>                                                   |                      |                                        |                                  |                              |                                        |          |                           |                                                                    |
|                                                       |                                    | Г                                                                        | 「新着」                          |                                                      |                      |                                        |                                  |                              | <ネット掲載>                                |          |                           |                                                                    |
| <ul> <li>→広告承諾したいものを</li> <li>クリックし、リストに追加</li> </ul> |                                    |                                                                          | →販売開始から1週間以内の物件               |                                                      |                      |                                        |                                  |                              |                                        | .,       | 自社HP<br>ポータル <sup>・</sup> | サイト                                                                |
| 「販売図面」                                                |                                    |                                                                          | ┃ 「価格変更」<br>  →価格変更から1週間以内の物件 |                                                      |                      |                                        |                                  |                              |                                        | に<br>  を | こついて *<br>記載              | 物件ごとに掲載可能範囲                                                        |

「販売図面」 →図面ダウンロード 「物件詳細を見る」 →物件詳細ページへリンク 「VRをみる」 →VRページへリンク ÷

「契約予定」

→契約予定になっている物件

×

=

## In+elle×

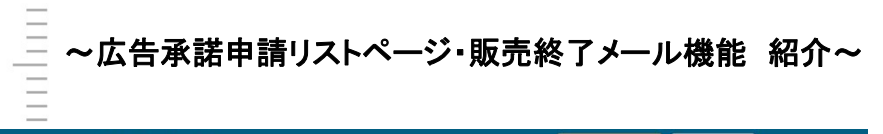

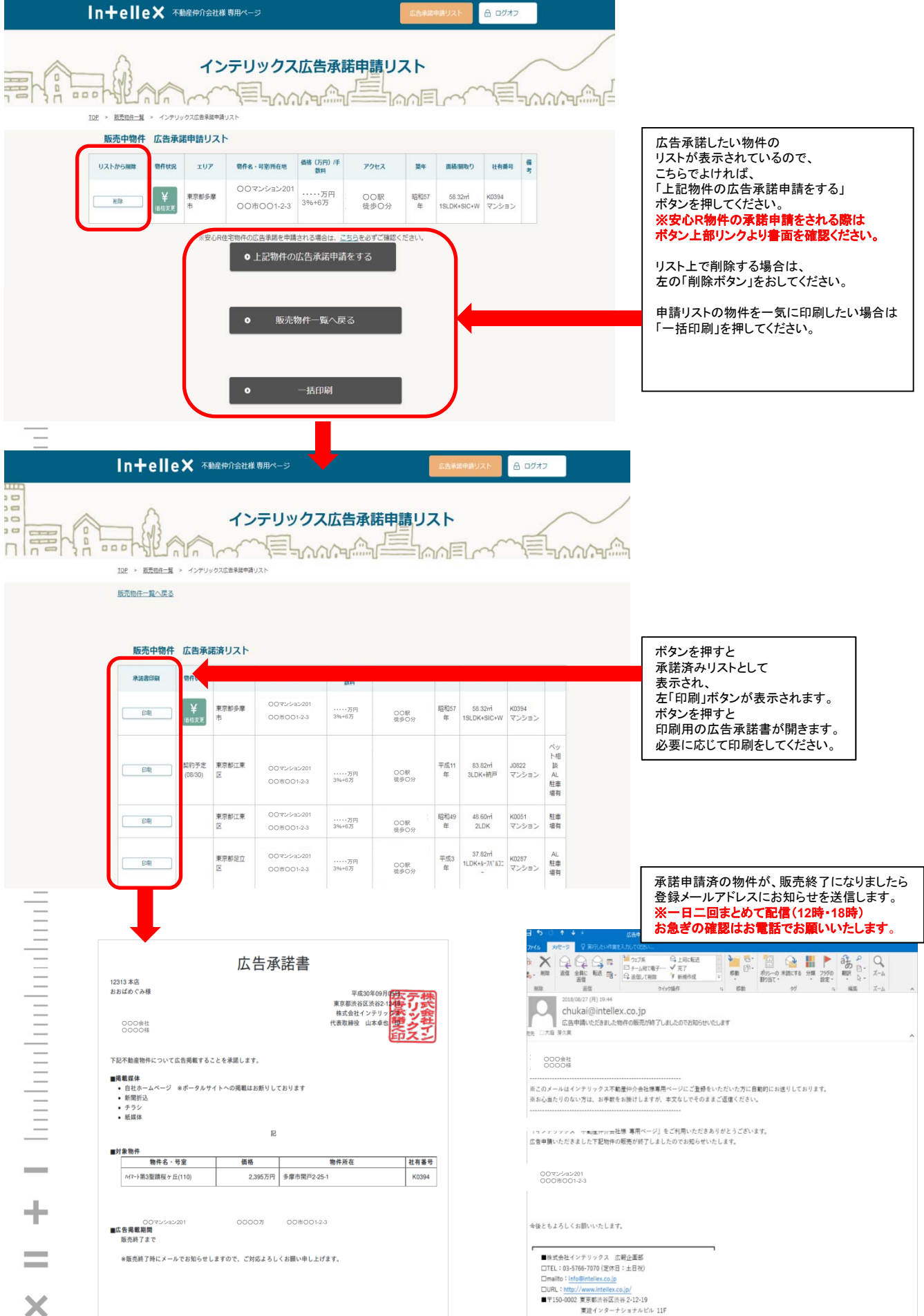